#### Step 1

在控制电脑上安装 R3000 系列接收机最新版软件(setup.exe)

| 文件(F) 编辑(E) 查看(V) | 工具(T) 帮助(H)           |              |                 |           |
|-------------------|-----------------------|--------------|-----------------|-----------|
| 组织 🔻 📓 打开         | 共享 🔻 新建文件夹            |              |                 |           |
| ☆ 收藏夹             | 名称                    | 修改日期         | 类型              | 大小        |
| 2345Downloads     | botNetFX40            | 2019/9/24 星期 | 文件夹             |           |
| 🚺 下载              | SqlExpress2008        | 2019/9/24 星期 | 文件夹             |           |
| 💻 卓面              | 🔰 vcredist_x86        | 2019/9/24 星期 | 文件夹             |           |
| 图 最近访问的位置         | 🐌 WindowsInstaller4_5 | 2019/9/24 星期 | 文件夹             |           |
| A ROLAN HIGH      | 🛃 AFJ_ER_Setup.msi    | 2016/2/1 星期一 | Windows Install | 10,376 KB |
|                   | 🔯 setup.exe           | 2016/2/1 星期— | 应用程序            | 628 KB    |

#### Step 2

用网线连接 R3000 接收机与控制电脑之后,调整它们之间的 IP 地址,使其可以通讯。示例 如下图:

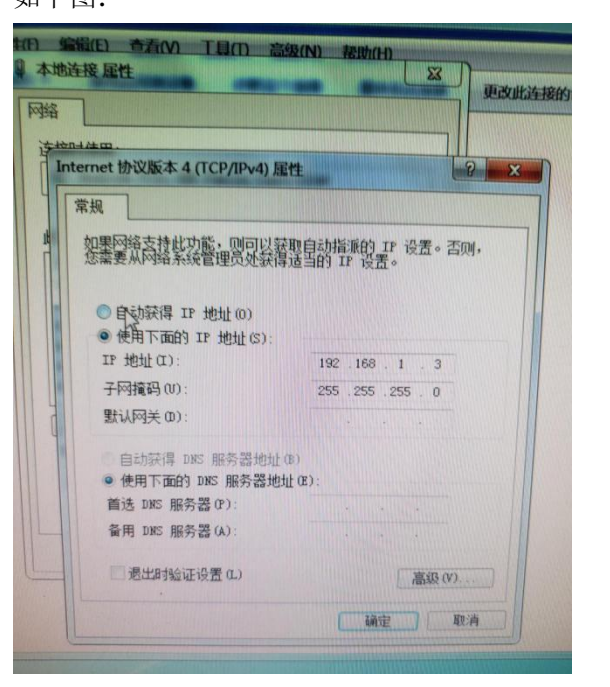

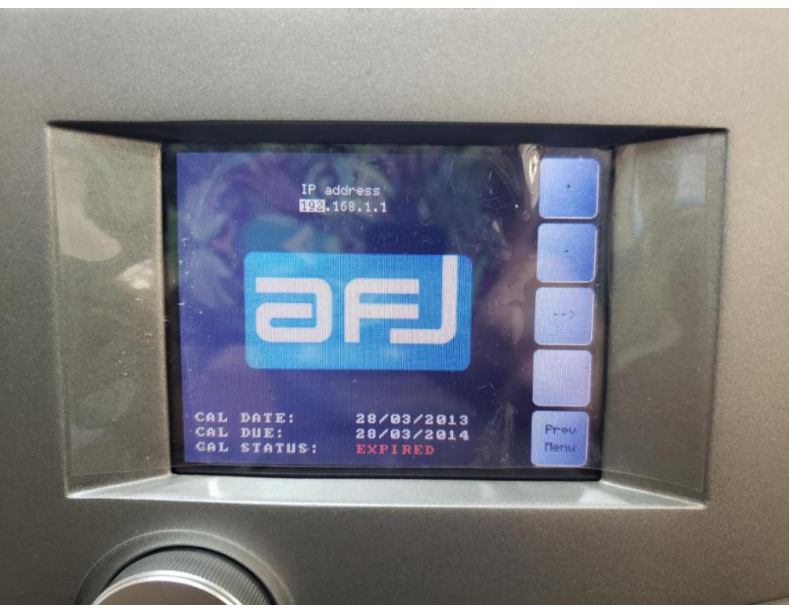

### Step 3

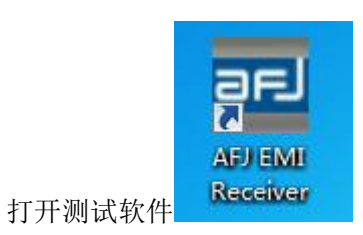

## 3.1 点击 Hardware 添加设备

|                                    | rer - ver 5.23.0              |               |           | .1                               |               |
|------------------------------------|-------------------------------|---------------|-----------|----------------------------------|---------------|
| Configuration                      | Hardware<br>Configu           | ure interface | Database  | ocal<br>ons P 17 88.32           | <b>Remote</b> |
| System Configur                    | System                        |               |           | Co                               | nnection      |
|                                    | Stop Freq.                    | Device        | Interface | Address                          |               |
| Start Freq.                        | 20,000,000                    | Warne         | TAN       |                                  |               |
| Start Freq.<br>9,000<br>30,000,000 | 30, 000, 000<br>300, 000, 000 | Name<br>Name  | LAN       | 192. 168. 1. 1<br>192. 168. 1. 1 | 0             |

3.2 点击 add 添加,并修改 IP 地址,使其与接收机屏幕显示的 IP 地址一致,示例如下:

|                |                                      |                                      | 고 AFJ EMI Receiver - v | ver 5.23.0        |         |                |
|----------------|--------------------------------------|--------------------------------------|------------------------|-------------------|---------|----------------|
| 🗔 Hardware     | Configuration                        |                                      |                        |                   | 0.0     | ×              |
| Model<br>R3030 | s<br>Name Serial<br>Number<br>Name C | Firmware Calibration<br>Version Date | Calibration Due        | Interface Address | Enabled |                |
|                |                                      |                                      |                        |                   |         |                |
| Check Te       | est Auto En                          | able                                 |                        |                   | Add     | Remove         |
| Check Te       | est Auto En                          | able                                 |                        |                   | Add     | Remove<br>Exit |

3.3 点击 Check test,测试通讯是否成功

| Model     | Name | Serial<br>Number | Firmware<br>Version | Calibration<br>Date | Calibration Due | Interface | Address       | Enabled |        |
|-----------|------|------------------|---------------------|---------------------|-----------------|-----------|---------------|---------|--------|
| 3030 💌    | Name |                  | <b>RXCR 0.03</b>    |                     |                 | lan 💌     | 192.168.1.1 0 |         |        |
|           |      |                  |                     |                     |                 |           |               |         |        |
|           |      |                  |                     |                     |                 |           |               |         |        |
|           | ſ    | Message          | <b></b> X           |                     |                 |           |               |         |        |
|           |      | Message          | <b></b> X           |                     |                 |           |               |         |        |
|           |      | Message          | Lert OK             |                     |                 |           |               |         |        |
| Theck Tes | it   | Message          | Test OK.            |                     |                 |           |               | bbA     | Remove |
| Check Tes | it   | Message          | Test OK.            |                     |                 |           |               | Add     | Rem    |

| ALT EIVIL RECEIN              | rer - ver 5.23.0              |               |           | A BOIG               |                     |
|-------------------------------|-------------------------------|---------------|-----------|----------------------|---------------------|
| Configuration                 | Hardware<br>Configu<br>System | ure interface | Database  | ocal<br>ons IP 88.32 | © Remote<br>200,100 |
| ystem Configur<br>Start Freq. | ation<br>Stop Freq.           | Device        | Interface | Address              |                     |
| 9,000                         | 30, 000, 000                  | Name<br>Name  | LAN       | 192.168.1.1          | 0                   |
|                               |                               | 1             |           |                      |                     |

# 3.4 点击 System,设置参数,示例如下图:

| AFJ EMI Recei                 | ver - ver 5.23.0    |        |               |                |                              |
|-------------------------------|---------------------|--------|---------------|----------------|------------------------------|
| Configuration                 | Hardware            |        | Database<br>© | Local          | 💿 Remote                     |
|                               | System              |        | D             | atabase IP  88 | . 32. 200. 100<br>Connection |
| ystem Lonfigur<br>Start Freg. | ation<br>Stop Freg. | Device | Interface     | Address        |                              |
| 9,000                         | 150,000             | Name   | LAN           | 192.168.1.1    | 0 =                          |
| 150, 000                      | 30, 000, 000        | Name   | LAN           | 192.168.1.1    | 0                            |
| 30 000 000                    | 200 000 000         | N      | T AN          | 102 168 1 1    | •                            |
| Connecting t                  | o Database          | ok     |               |                |                              |

| System Configura  | tion             |       |                 |     |           |              |          |                  |           |      |             |   | l              | - |
|-------------------|------------------|-------|-----------------|-----|-----------|--------------|----------|------------------|-----------|------|-------------|---|----------------|---|
|                   | Selected Co      | onfig | uration         | Def | fault     |              |          |                  | •         |      |             |   |                |   |
| ystem Configurati | on<br>Scan Detec | ctors | Trace 1<br>Peak |     | Tra<br>QP | .ce 2<br>eak | •        | Trace 3<br>C_AVG | •         |      |             |   |                |   |
| Start Freq.       | Stop Freq.       | Devi  | ze              | Bar | udwidt!   | h            | Freq. St | ep               | Antenna/P | robe | Cable       |   | Ampl/Atten     |   |
| 9,000             |                  | Name  | -               |     | 200 Hz    | -            |          |                  | - none -  | -    | - none -    | - | - none -       |   |
| 150, 000          | 30, 000, 000     | Name  | -               | •   | 9 kHz     | -            |          | 5,000            | - none -  | -    | - none -    | - | - none -       |   |
| 30, 000, 000      | 300, 000, 000    | Name  | -               | 1:  | 20 kHz    | -            |          | 5,000            | - none -  | -    | - none -    | - | - none -       |   |
|                   |                  |       |                 |     |           |              |          |                  |           |      | Add<br>Save |   | Remove<br>Exit |   |

## 3.5 点击 RUN 运行软件

| Loaded<br>New Wo          | Workspace<br>orkspace         | Woz         | rkspacel<br>ind Workspa     | •<br>ace       | Di<br>I          | splay Name<br>Company<br>Laboratory | Workspa<br>Company<br>LabName | icel<br>Name               |      | D. U. T.<br>Model<br>S/N | dut1<br>model<br>000                | 1     |                             |        | SWEEP                                   | mod               |                  | •              |
|---------------------------|-------------------------------|-------------|-----------------------------|----------------|------------------|-------------------------------------|-------------------------------|----------------------------|------|--------------------------|-------------------------------------|-------|-----------------------------|--------|-----------------------------------------|-------------------|------------------|----------------|
| ngle Tes<br>races<br>Scan | t Settings<br>Trace 1<br>Peak | •           | Trace 2<br>QPeak            | ▼]             | Trace 3<br>C_AVG | •                                   | Ī                             | Point befor                | e/af | iter 0 V Pe              | . Meas<br>ak                        | 1 F   | 7in. Meas 2 Fi<br>+]        | n.     | Meas 3 Fin. 1                           | Meas              | 4 F              | in. Meas       |
| requency                  | Limit<br>Limit                | 1<br>2      | Limit 1                     |                | Limit            | 1                                   |                               |                            | Mea  | s Time (ms)              | Limit<br>Limit :<br>200             |       | Limit 1<br>Limit 2<br>200 🔶 | I      | Limit 1    Li<br>Limit 2    Li<br>200 🔶 | mit<br>mit<br>200 | 1                | Limit<br>Limit |
| Fstart                    | F                             | stop        | F                           | step           |                  | Bandwidth                           | Time<br>(ms)                  | Attenuator<br>Mode         |      | Attenuator Level         | Devi                                | ce    | Antenna/Probe               |        | Cable                                   |                   | Ampl.            | /Atten.        |
| 30.                       | 9,000<br>,000,000             | 3<br>30     | 0,000,000<br>0,000,000      |                | 5,000<br>5,000   | 9 kHz ▼<br>9 kHz ▼                  | 250<br>250                    | Manual<br>Manual           | -    | 0 dB                     | <ul><li>Name</li><li>Name</li></ul> | •     | - none -                    | •<br>• | - none -                                | -                 | - none<br>- none |                |
| Mode                      | Start -                       | Stop        | •                           |                |                  |                                     | Ad                            | ld Subrange                |      | Re                       | move Su                             | branı | çe                          |        |                                         |                   |                  |                |
| ax Hold<br>Max Hol        | Repeti<br>14                  | tion<br>1 🔺 | Limit<br>Limit 1<br>Limit 2 | - nor<br>- nor | .e -<br>.e -     | •]                                  | Diagra<br>I<br>X Div          | am<br>Freq. Hz<br>ision 10 |      | Display                  | v abha                              | •     | X start                     |        | 9,000 🔹 X<br>-10 💠 Y                    | stoj<br>( sto     | р 30<br>эр       | 0, 000, 00     |
| System Au                 | utomation                     |             | ).<br>D                     | LISN I         | ine Nov          | tral v                              | 1                             | Scale Log                  |      | Per Division             | 10                                  | •     | 🖉 Au                        | to     | Set Plot 🔽                              | Enal              | ble Su           | ibrange L      |

其他问题请认真阅读用户手册,根据不同的测试项目,需要设置不同的参数。